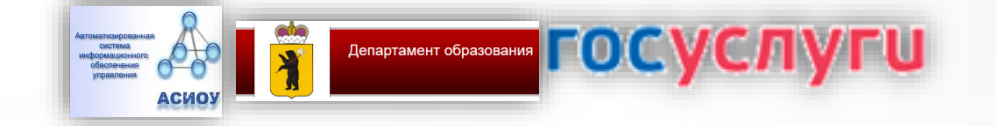

### Загисление в муниципальное общеобразовательное угреждение (школу)

Инструкция по заполнению заявления

# Зайдите на портал ЕПГУ по адресу <u>http://gosuslugi.ru</u> и авторизуйтесь с Вашим логином и паролем.

| Портал государственных услуг 🛛 🗙 🕂                                                                                                    |                                        |                 |
|----------------------------------------------------------------------------------------------------|----------------------------------------|-----------------|
| ← → C A https://www.gosuslugi.ru                                                                                                    | ର୍ 🕁 🗾 ୫                               | • • •           |
| 🗰 Приложения 🎓 Учебный портал Прі 🖺 Камера Ленинский I 🕒 Камера Дзержински 🔇 Телеграм онлайн                                                                           |                                        | Другие закладки |
| 🎬 🗸 Для граждан 🗸                                                                                                    | 🕈 Ярославль 🚍 RUS 🗸                    | <b>A</b>        |
| ГОСУСЛУГИ Услуги Оплата Поддержка Q                                                                                                    | Иванова С.В. •                         |                 |
| Введите название услуги или ведомства                                                                                                    | В Автоштрафы<br>Но найдено             |                 |
| Рекомендуем для жителей Ярославской области<br>Информация об оказанных медицинских Доступ к Государственному архиву ЯО Поиск работы или сотрудников                    | Налоговая задолженность<br>Не найдено  |                 |
| Запись к врачу Восстановление документов<br>Справка об отсутствии судимости                                                                                            | Судебная задолженность<br>Не найдено   |                 |
| Получите доступ ко всем услугам на портале<br>Клиенты Тинькофф-банка и Почта-банка могут подтвердить учетную запись через интернет — так<br>быстрее.<br><< • • • • • > | Оплата по квитанции<br><u>Оплатить</u> |                 |
| Поршарии адеррация, «Галидараталиная, раскатариня, алияноника Брайа».                                                                                                  | 😳 Задать вопрос                        | ^               |

### Проверьте, чтобы правильно было определено местоположение – Ярославская область.

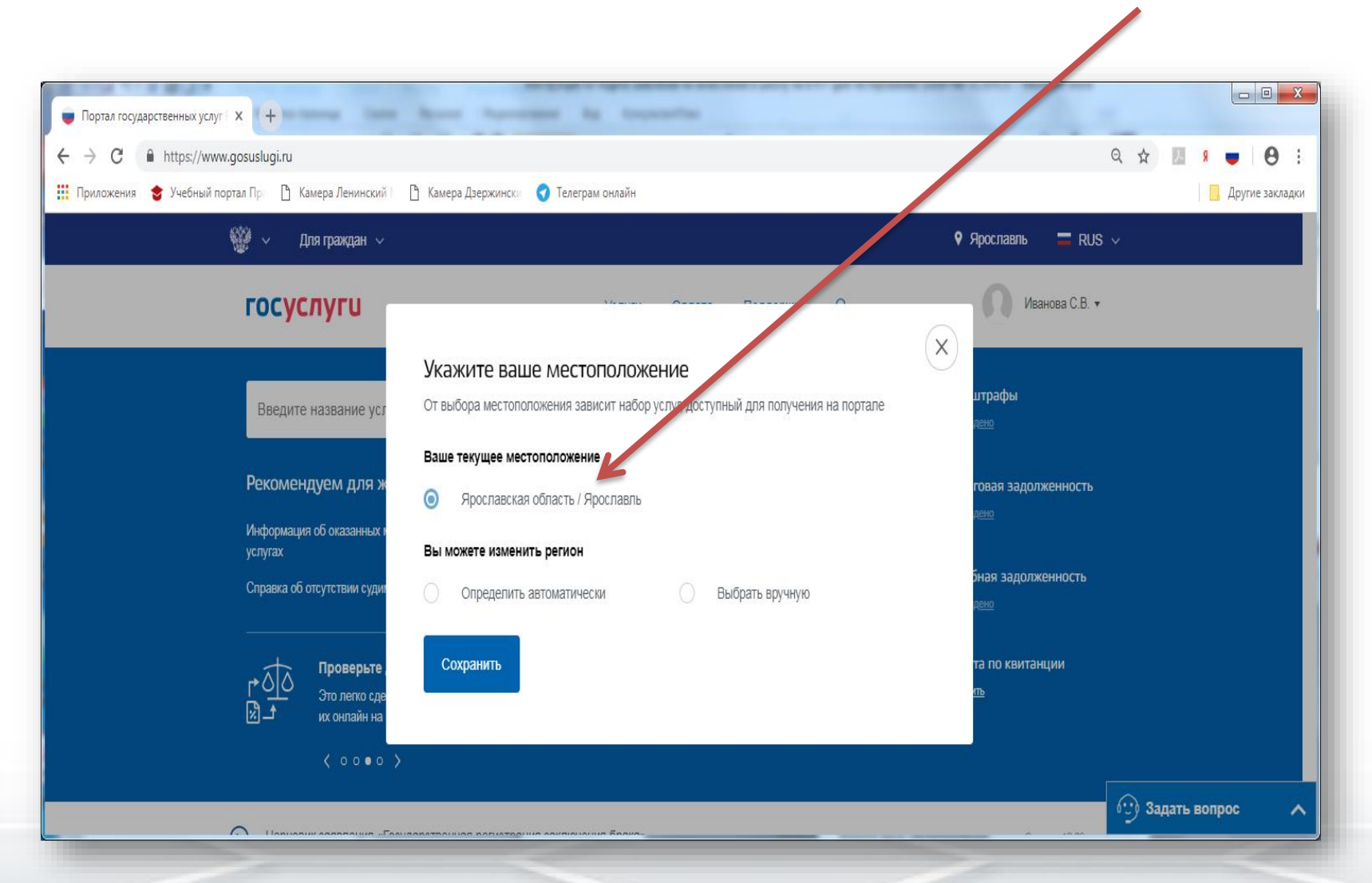

Ссылка для получения услуги https://www.gosuslugi.ru/315492/2/form

### Вход для портала Госуслуг

+7 () Другой пользователь

.....

Войти

Я не знаю пароль

Вход с помощью электронной подписи

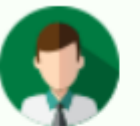

### Статус учетной записи — «Подтвержденная»

Пользуйтесь электронными услугами на портале без ограничений.

#### Выбрать услугу

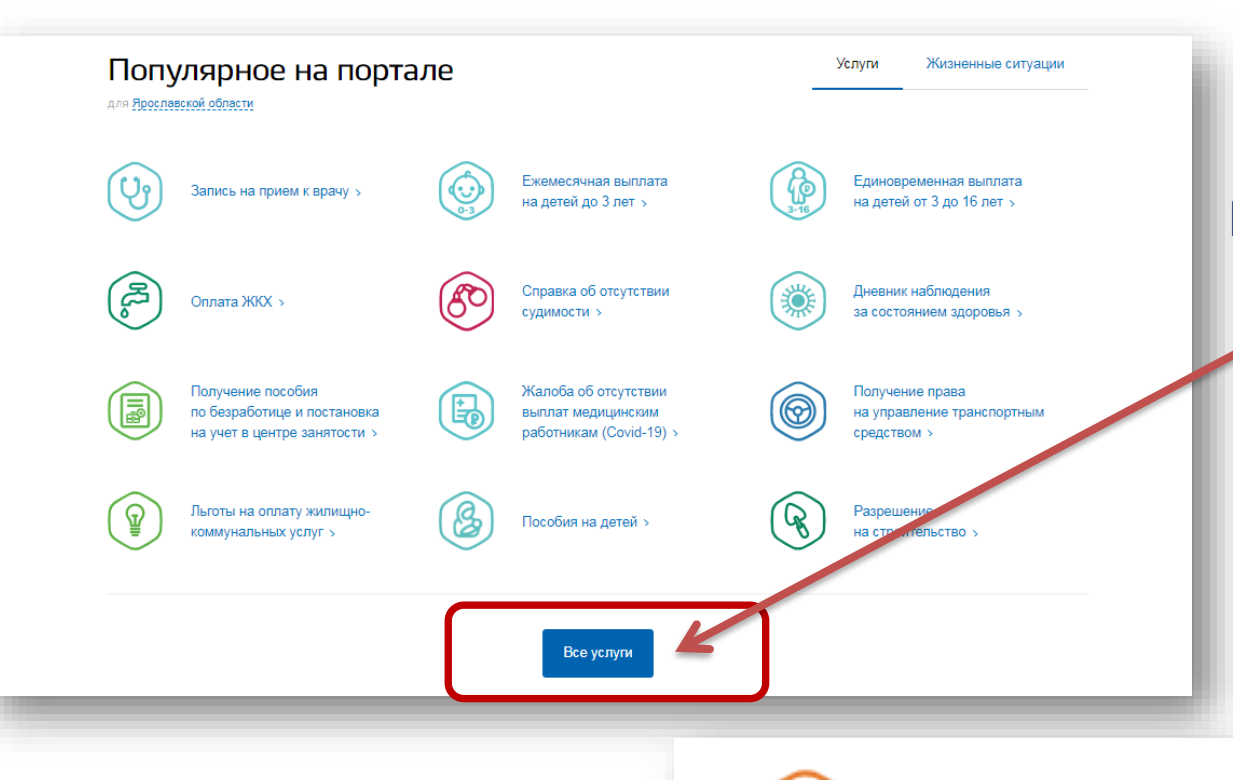

## Выберите «Все услуги», затем «Образование

Образование

Запись в детский сад, Предоставление предварительных результатов ЕГЭ, Признание иностранных документов об образовании, Получение образования, Рождение ребёнка Еще...

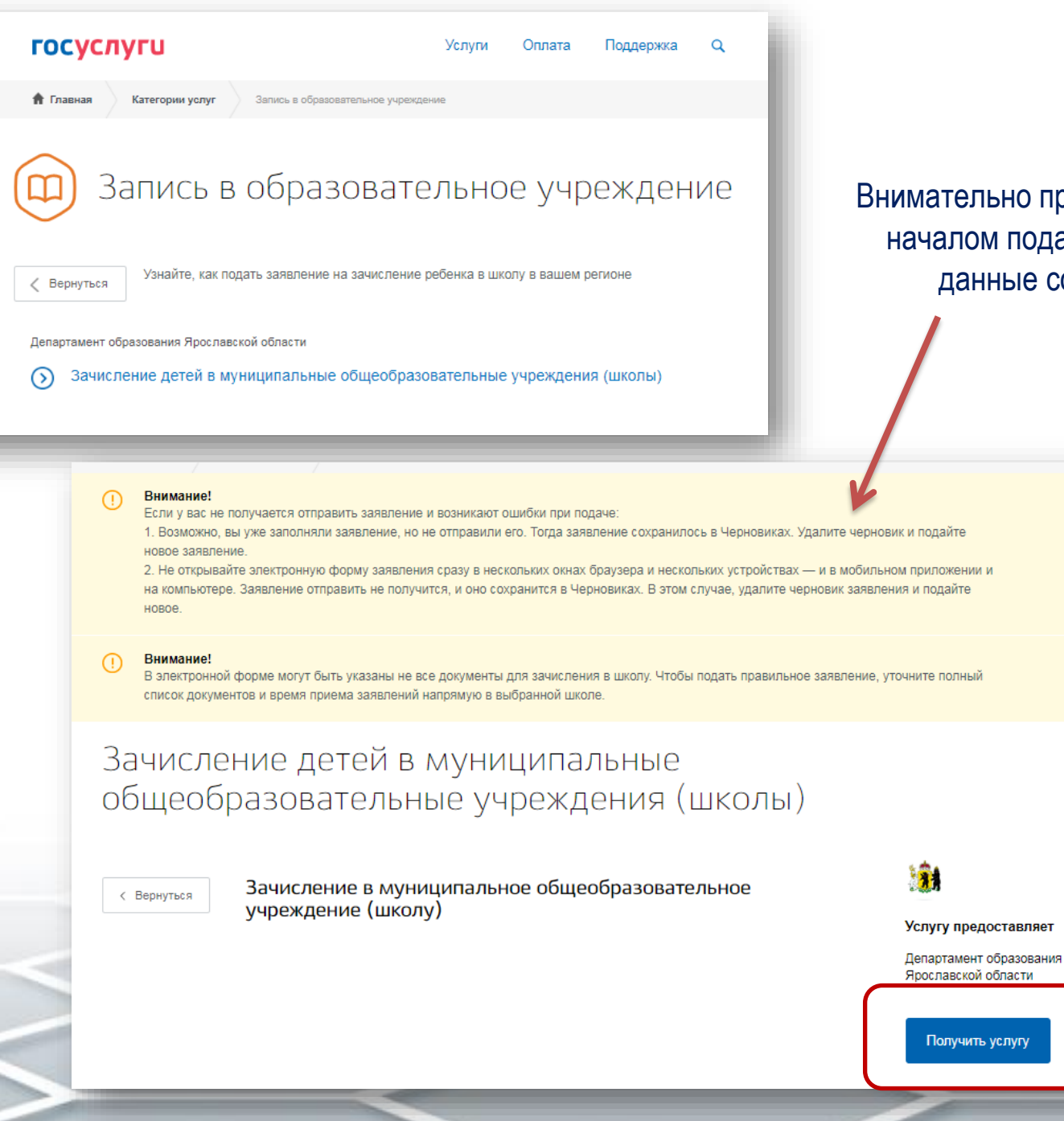

Внимательно прочитайте перед началом подачи заявления данные сообщения

×

×

В соответствии с пунктом 8 части 3 статьи 28 Федерального закона от 29 декабря 2012 года № 273-ФЗ «Об образовании в Российской Федерации» прием обучающихся в образовательную организацию относится к компетенции образовательной организации.

Внимательно прочитайте перед началом подачи заявления данные сообщения

| г | осуслуги                                                                                                    | Услуги                                                                                                | Оплата                                                 | Поддержка                                                  | ۹                                                       | 0                                                            | • |
|---|----------------------------------------------------------------------------------------------------|----------------------------------------------------------------------------------------------------|--------------------------------------------------------|------------------------------------------------------------|---------------------------------------------------------|--------------------------------------------------------------|---|
| 0 | Внимание!<br>Если у вас не получается отправить заявление и в<br>1. Возможно, вы уже заполняли заявление, но не<br>новое заявление.<br>2. Не открывайте электронную форму заявления о<br>на компьютере. Заявление отправить не получитс<br>новое. | озникают ошибки при п<br>отправили его. Тогда за<br>разу в нескольких окна<br>я, и оно сохранится в Ч | юдаче:<br>явление сохр<br>х браузера и<br>ерновиках. В | анилось в Чернов<br>нескольких устрої<br>этом случае, удаг | иках. Удалите че<br>іствах — и в моб<br>ите черновик за | рновик и подайте<br>ильном приложении и<br>явления и подайте | × |

Информирование

#### Уважаемый заявитель!

Услуга по зачислению в образовательное учреждение, реализующее обучение по образовательным программам начального общего, основного общего и среднего общего образования (далее - Учреждение) предоставляется муниципальными образовательными учреждениями, расположенными на территории Ярославской области. Перед заполнением заявления просим Вас внимательно ознакомиться с условиями зачисления в Учреждение.

- Для подачи заявления о зачислении в Учреждение родителям (законным представителям) ребенка необходимо последовательно пройти все шаги на данном Портале.
- Заявление, поданное в электронном виде, будет рассмотрено так же, как заявление родителя (законного представителя), который обратился с заявлением лично.
- Датой подачи заявления считается дата и время подачи заявления через портал государственных и муниципальных услуг либо лично.
- Заявление в электронном виде поступит в Учреждение. Уточнить текущее состояние заявления можно в Личном кабинете.
- 5. Вы должны предоставить оригиналы документов, необходимых для получения услуги, в выбранное Вами Учреждение в сроки, установленные образовательной организацией. В случае если требуемые для зачисления в Учреждение документы не предоставлены в течение установленного срока Вам может быть отказано в услуге.
- 6. Услуга по зачислению предоставляется в соответствии с Приказом Министерства образования и науки РФ от 22 января 2014 г. N 32 «Об утверждении Порядка приема граждан на обучение по образовательным программам начального общего, основного общего и среднего общего образования», а также Правилами приема на обучение выбранного Вами Учреждения.
- В случае отказа в зачислении ребенка Вам необходимо обратиться в Учреждение или в соответствующий муниципальный орган управления образованием.
- Результат предоставления государственной услуги:
  - зачисление в Учреждение;
  - мотивированный отказ в зачислении в Учреждение.

С условиями подачи заявления согласен (а)

# Внимание!

При подаче заявления в 10-й класс общеобразовательной организации на 2020/2021 учебный год очное предоставление оригиналов документов не требуется

### Внимание! Если заявление подаёт выпускник, то сведения заполняет от своего лица и на себя.

Если родитель (законный представитель), то заявление заполняется обычным порядком с внесением информации о ребенке.

|   | формление заявления                                                                                                    |   |
|---|----------------------------------------------------------------------------------------------------|---|
|   | Муниципальное образование                                                                                                    |   |
|   | город Ярославль                                                                                                    |   |
|   | Образовательное учреждение<br>Муниципальное общеоблазовательное учреждение "Среднов школа № 49"                                                                                                    |   |
|   | С пипензией на осуществление образовательной деятельности, свидетельством о государственной                                                                                                    |   |
|   | <ul> <li>с индетственной соудествление образовательной деятельности, свядетельствой отосударственной<br/>аккредитации, уставом и основными образовательными программами учреждения ознакомлен(а)</li> </ul> |   |
|   | BEREHNS O 379RHTERE                                                                                                    |   |
|   | bogenna o sanantene                                                                                                    |   |
|   | Фамилия                                                                                                    |   |
|   |                                                                                                    |   |
|   | Viace                                                                                                    |   |
|   |                                                                                                    |   |
|   | Announ                                                                                                    |   |
|   | UTWEETIO                                                                                                    |   |
|   | необл                                                                                                    | 4 |
|   | Контактный телефон                                                                                                    |   |
|   |                                                                                                    |   |
|   |                                                                                                    |   |
| C | ведения о ребенке                                                                                                    |   |
|   | Фамилия                                                                                                    |   |
|   |                                                                                                    |   |
|   | Vise                                                                                                    |   |
|   |                                                                                                    |   |
|   |                                                                                                    |   |
|   |                                                                                                    |   |

| Страна рокдения                           |                                     |                  |
|-------------------------------------------|-------------------------------------|------------------|
| Россия                                    |                                     | $\sim$           |
|                                           |                                     |                  |
| Место рождения                            |                                     |                  |
| Ярославль                                 |                                     |                  |
|                                           |                                     |                  |
| Адрес мяста житељства                     |                                     | 0                |
|                                           |                                     | ч                |
|                                           |                                     | Уточнить вдрес 🗸 |
| Фамилия, имя, отчес                       | тво второго родителя/законного пред | необязательно    |
| Контактный телефон                        | второго родителя/законного предста  | вителя           |
|                                           |                                     | необязательно    |
| помер сласса (лараллели) для зам<br>10    | CONVICTOR NO.                       |                  |
|                                           |                                     |                  |
| Програния обучения                        |                                     | ~                |
| Программа обучения<br>Общеобразовательная |                                     |                  |

образом и снабженного всеми необходимыми подписями и печатями.

12

Максимально допустимый размер всех прикрепляемых файлов не должен превышать 5 Мб.

Свидетельство о рождении ребенка

#### Перетащите файл сюда или загрузите вручную

Для загрузки выберите файл с расширением PDF, DOC, DOCX, ODT, JPG, PNG, RAR, 7Z, ZIP. Максимально допустимый размер файла — 2048 Кб.

#### Документ, удостоверяющий личность

Перетащите файл сюда или загрузите вручную

необязательно

необязательно

необязател

необязательно

Для загрузки выберите файл с расширением PDF, DOC, DOCX, ODT, JPG, PNG, RAR, 7Z, ZIP. Максимально допустимый размер файла — 2048 Кб.

Свидетельство о регистрации по месту жительства или пребывании ребенка

Перетащите файл сюда или загрузите вручную

Для загрузки выберите файл с расширением PDF, DOC, DOCX, ODT, JPG, PNG, RAR, 7Z, ZIP. Максимально допустимый размер файла — 2048 Кб.

Иные документы, определенные в образовательной организации

Перетащите файлы сюда или загрузите вручную

Для загрузки выберите фаил с расширением PDF, DOC, DOCX, OD1, JPG, PNG, RAR, 72, ZIP. Максимально допустимый размер файла — 2048 Кб.

Ознакомлен с порядком предоставления оригиналов документов, необходимых для получения услуги, в выбранное образовательное учреждение, в соответствии с "Порядком приема граждан на обучение по образовательным программам начального общего, основного общего и среднего общего образования", утвержденного приказом Министерства образования и науки РФ от 22.01.2014 г., №32

Согласие на обработку своих персональных данных

сюда прикрепляется сканы документов (перечень документов см. след. страницу)

# К заявлению прилагаются следующие скан-копии документов:

- Скан документа, удостоверяющий личность ребенка
- Скан аттестата об основном общем образовании с приложением
- Сканы документов, подтверждающих наличие преимущественного права приема (перевода) в образовательную организацию в класс (группу) с углубленным изучением отдельных учебных предметов при равном количестве баллов в рейтинге участников индивидуального отбора (при наличии);
- Сканы документов, подтверждающих наличие права приема (перевода) в образовательную организацию вне зависимости от количества баллов (при наличии).

После нажатия на кнопку «Подать заявление» заявление будет принято порталом ЕПГУ и передано в **ведомственную систему** Ярославской области.

Датой и временем подачи заявления считается дата и время подачи на ЕПГУ (нажатия кнопки «Подать заявление») и соответствует статусу заявления «Заявление в очереди на отправку».

Посмотреть поданные заявления можно в личном кабинете в разделе «Уведомления» Если перейти по конкретному заявлению – можно посмотреть историю рассмотрения заявления.

Если при подаче заявления Вами не были прикреплены сканы документов, образовательная организация напишет сообщение, что заявление аннулировано. Вам необходимо подать заявление еще раз с прикрепленными сканами.

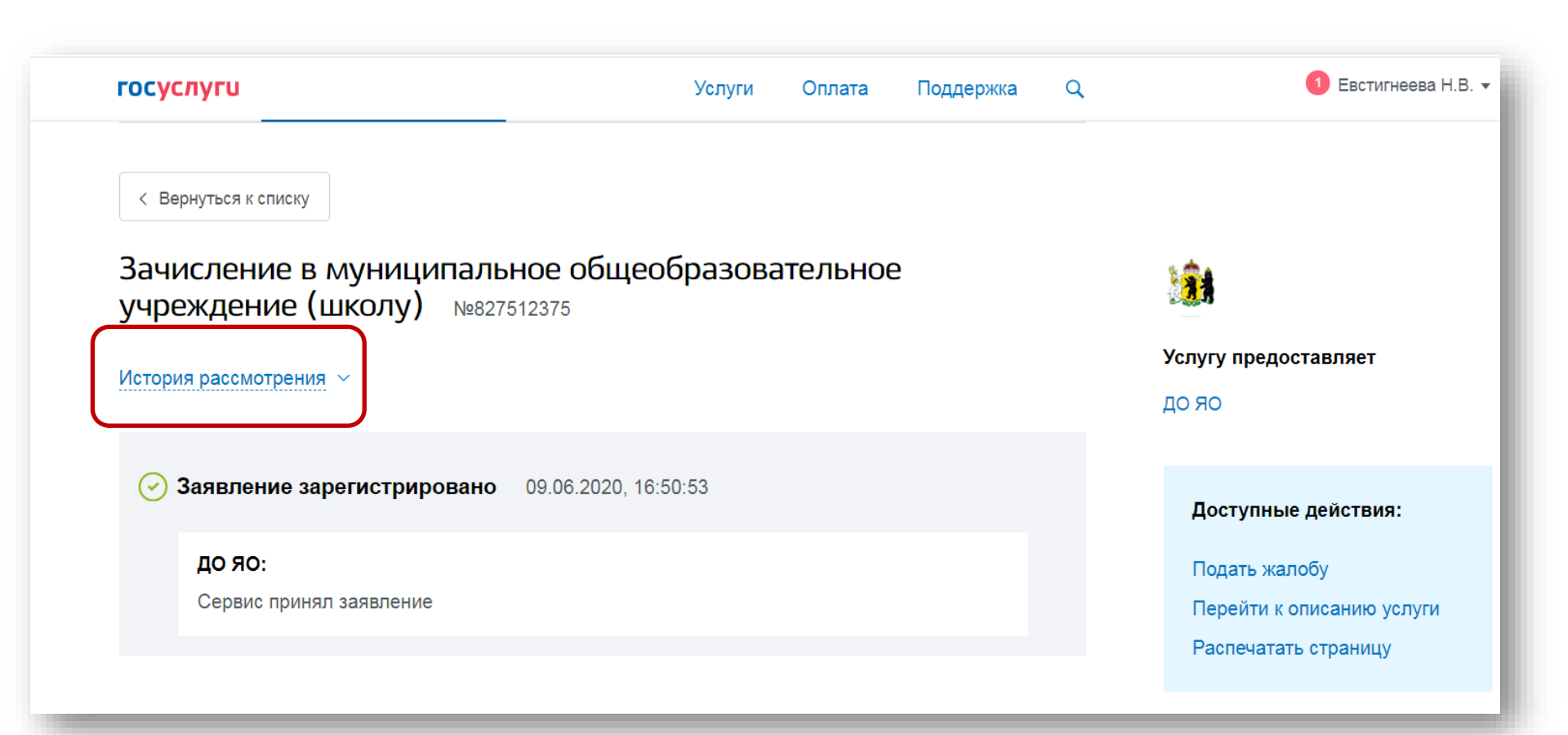

Посмотреть поданные заявления можно в личном кабинете в разделе «Уведомления» Если перейти по конкретному заявлению – можно посмотреть историю рассмотрения заявления.

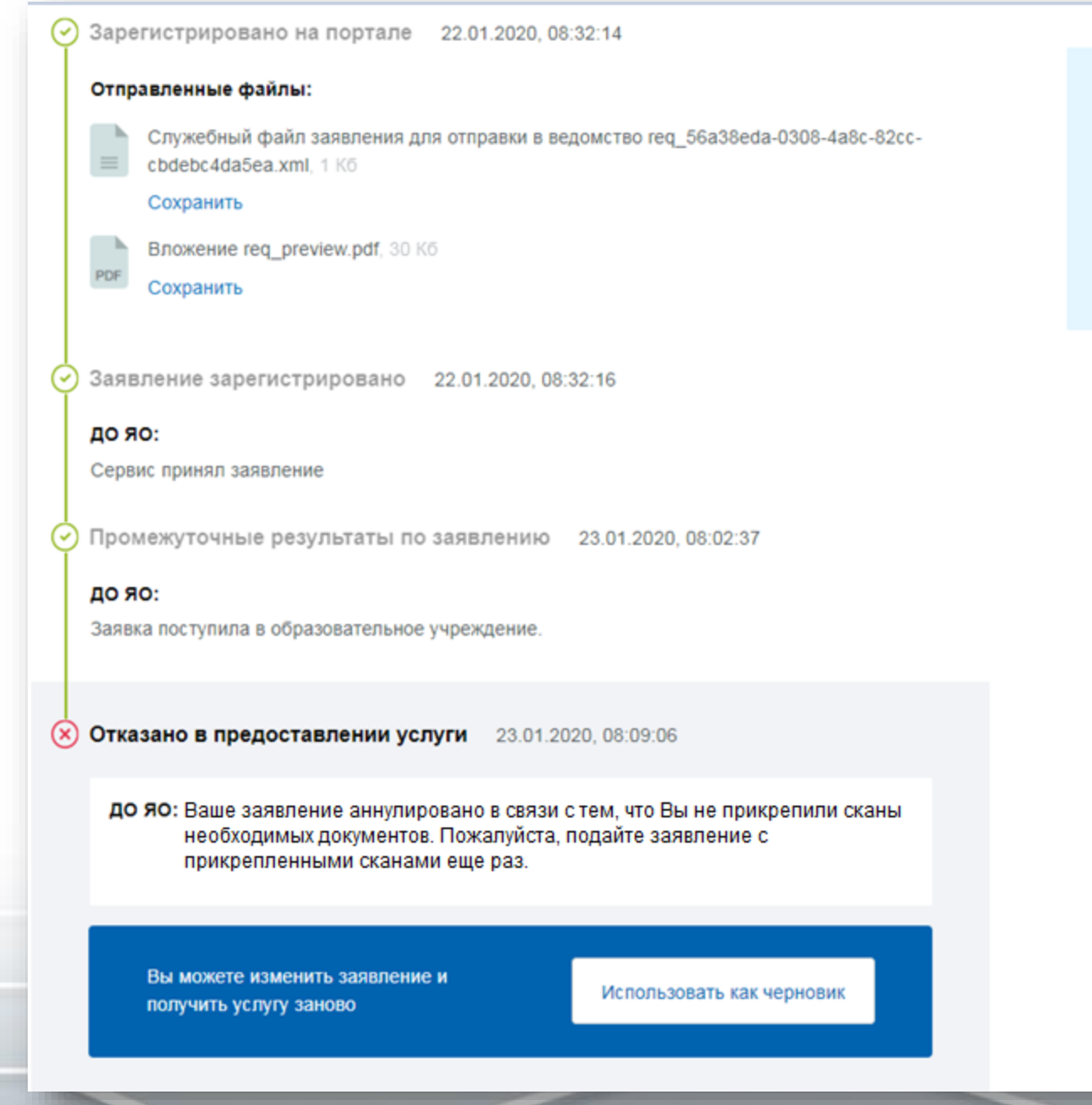

#### Доступные действия:

Использовать заявление как черновик

Подать жалобу

Перейти к описанию услуги

Распечатать страницу

По вопросам зачисления в общеобразовательную организацию, статусах рассмотрения заявки необходимо обращаться в ту общеобразовательную организацию, куда было подано заявление с ЕПГУ